## Navigate360: Viewing 'Conversations' from Staff Home

Staff users are able to read and review the messages sent to a student via the Navigate platform, including appointment confirmation and reminder emails, and text messages and nudges generated by campaigns

## 1. Open the Staff Home

- From the *Staff Home* click the *Conversations* icon
- Click the Clear All Sorts and Filters icon <sup>№</sup>
- ALL messages will display, including sent and received
- Click the message to be viewed

| 📾 Navigate360   STUDENT SUCCESS 🛔 🖄 |                                                                                    |  |  |  |  |  |  |
|-------------------------------------|------------------------------------------------------------------------------------|--|--|--|--|--|--|
| ፊ                                   |                                                                                    |  |  |  |  |  |  |
|                                     | Staff Home 🔻                                                                       |  |  |  |  |  |  |
|                                     | Conversations Appointments My Availability Appointment Queues Appointment Requests |  |  |  |  |  |  |
|                                     | Assigned Students                                                                  |  |  |  |  |  |  |
|                                     | List Type: Assigned Students - Term: Spring 2024 - Gatton C Relationshi            |  |  |  |  |  |  |

| ßear | Search in Results Clear all sorts and filters 😣 🖬 🗉 🗘 |          |                       |                        |                        |                                                                               |  |  |
|------|-------------------------------------------------------|----------|-----------------------|------------------------|------------------------|-------------------------------------------------------------------------------|--|--|
|      | =                                                     | Status 0 | DATE SENT \$          | Sender \$              | RECIPIENT 0            | Торіс                                                                         |  |  |
|      | ≡                                                     | Unread   | 03/21/2024 1:13pm ET  | Advisement, Academic   | Buc, Bucky (they/them) | Hi Bucky, this is your academic advisor at ETSU!                              |  |  |
|      | ≡                                                     | Unread   | 03/21/2024 1:13pm ET  | Advisement, Academic   | Buc, Bucky (they/them) | Please Schedule an Appointment                                                |  |  |
|      | ≡                                                     | Unread   | 03/10/2024 7:30am ET  | Buc, Bucky (they/them) | Buc, Bucky (they/them) | Appt Reminder: 01 General F-1/J-1 Advising 03/10/2024 8:00am-8:30am ET @ Ada. |  |  |
|      | ≡                                                     | Unread   | 03/10/2024 7:30am ET  | Buc, Bucky (they/them) | 2 recipients           | Appt Reminder: 01 General F-1/J-1 Advising 03/10/2024 8:00am-8:30am ET @ Ada  |  |  |
|      | ≡                                                     | Unread   | 03/09/2024 7:00am ET  | Buc, Bucky (they/them) | Buckaroo, Buckany      | [Appointment Reminder] 01 General F-1/J-1 Advising @ 03/10/2024 8:00am        |  |  |
|      | ≡                                                     | Unread   | 03/09/2024 7:00am ET  | Person, Unknown        | Buc, Bucky (they/them) | [Appointment Reminder] 01 General F-1/J-1 Advising@03/10/2024.8:00am          |  |  |
|      | ≡                                                     | Unread   | 03/08/2024 10:54am ET | Person, Unknown        | Buc, Bucky (they/them) | [Appointment Notification] 01 General F-1/J-1 Advising @ Mar 10 2024 8:00am   |  |  |
|      | ≡                                                     | Unread   | 03/08/2024 10:54am ET | Buc, Bucky (they/them) | Buckaroo, Buckany      | [Appointment Notification] 01 General F-1/J-1 Advising.@ Mar 10 2024 8:00am   |  |  |